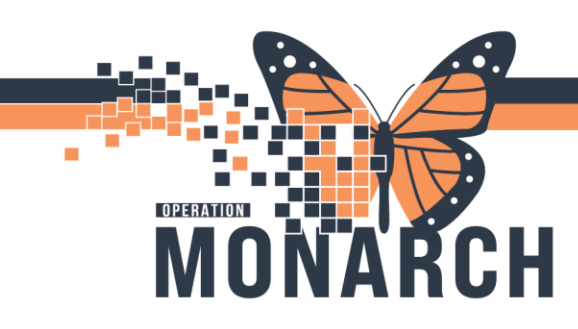

### PHYSICIANS

**Creating A Pre-Reg Encounter** 

PRIOR TO PLACING ANY MEDICAL DAY CARE ORDERS, A PATIENT MUST HAVE A "PRE-REG" ENCOUNTER.

<u>NOTE:</u> This process is the same for all patients that you would like to book in Medical Day at NFS or SCS for any type of infusion.

How to Get a "Pre-Reg Encounter" made:

- Call the Central Booking Line 905 378-4647 x 44758 (leave a message) or Fax: 905-688-8288 (to Central Booking Line); identifying that you need a Pre-Registered Medical Day encounter (i.e.: Iron, IVIG, Blood, Fluids, etc.)
- 2. Central Booking will create a MDC Pre-Reg encounter for the patient.
- 3. Central Booking will call back to the office or fax back that the request has been completed. They will mention the FIN # for the Pre-Reg Encounter that was created.
- 4. The Physician can then add their infusion orders on the Pre-Reg MDC Encounter.
- 5. ALL ORDERS FOR MEDICAL DAY NEED TO BE PLACED ON THE MEDICAL DAY PRE-REG ENCOUNTER.

#### Searching for Patient by FIN

Each patient encounter (i.e. visit) has a unique FIN. Searching for a patient by FIN ensures that orders placed on the chart will be visible to nursing and other staff.

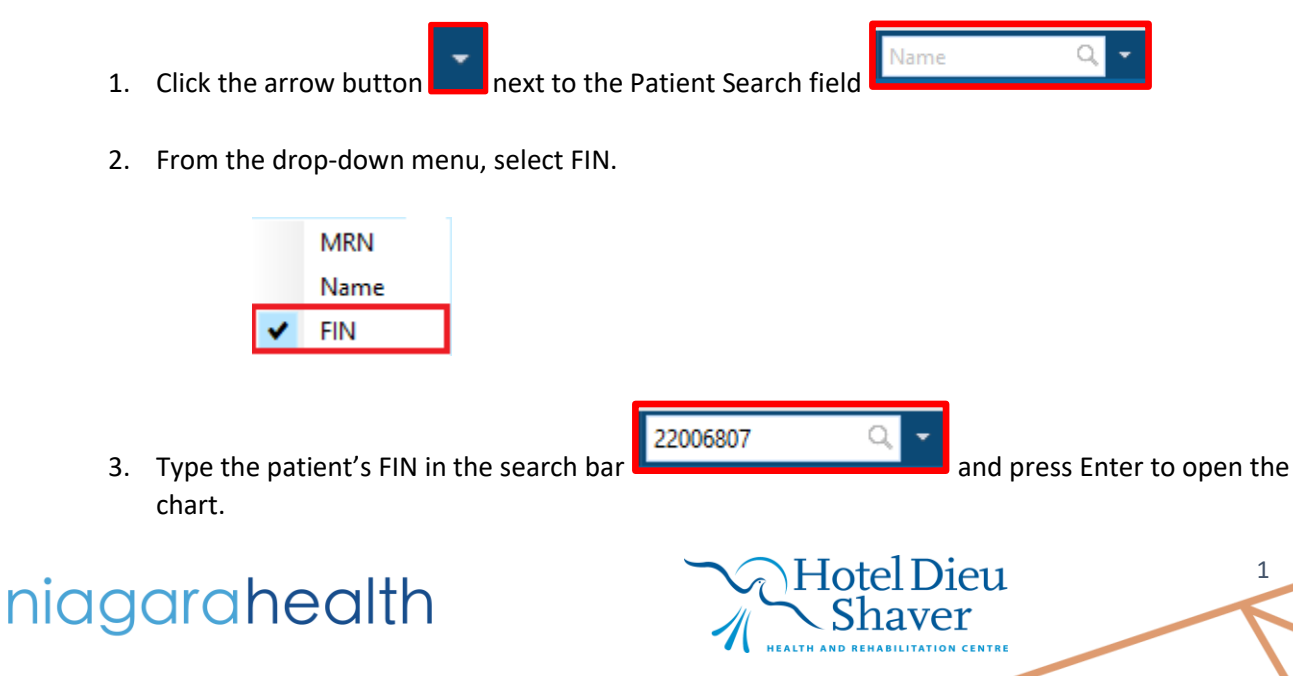

Placing Infusion Orders for MDC

the screen and select

OPERATION

1. In the patient's chart, navigate to

e to in the blue Menu ("dark menu") on the left side of

| SYSTEMTEST, AMBFIFTY - 1100137                                                                                                    | 5 Opened by NHS Test01, Nur           | se - Ambulatory                                     |                                        |                        |                                                        |                           |                      |                                                                                                    |                                       |                                                | -                           | ΟX             |
|----------------------------------------------------------------------------------------------------|---------------------------------------|-----------------------------------------------------|----------------------------------------|------------------------|--------------------------------------------------------|---------------------------|----------------------|----------------------------------------------------------------------------------------------------|---------------------------------------|------------------------------------------------|-----------------------------|----------------|
| Task Edit View Patient Cha                                                                                                    | art Links Notifications               | Navigation Help                                     |                                        |                        |                                                        |                           |                      |                                                                                                    |                                       |                                                |                             |                |
| Home 🔐 Multi-Patient Task List                                                                                                    | 🖃 Message Centre 👍 Patier             | nt List 😭 Staff Assignm                             | nent 👫 Dynamic Worklist                | t 🖺 MyExperience 🌇 Gro | oup Note 🔢 Referral Mana                               | gement 🜇 Order Tracking   | Worklist 🌇 eCoach 🤻  | Cardiovascular                                                                                                   |                                       |                                                |                             |                |
| : 🐁 Msa:: 0 eR:Ren: 0 Remin:: 0                                                                                                    |                                       |                                                     |                                        |                        |                                                        |                           |                      |                                                                                                    |                                       |                                                |                             |                |
| 🔊 Oracle Bridge 🐧 Clinical Educatio                                                                                                    | on 🕄 Service Desk Help 🕄 F            | HDS ESPAN                                           |                                        |                        |                                                        |                           |                      |                                                                                                    |                                       |                                                |                             |                |
| Tear Off I Suspend                                                                                                    | Calculator MAdHoc IIIIM               | edication Administration                            | Specimen Collection                    | PM Conversation +      | Communicate • 🗟 Mer                                    | final Record Request + Ad | 44 - ( Charge Viewer | n 💿 Discern Reporting Portal 📾 Con                                                                               | wersation Launcher 🕮 Sch              | eduling Appointment Book 💽                     | Aware Point Of Car          | Result Entry   |
| SYSTEMTEST, AMBELETY                                                                                                    |                                       |                                                     |                                        |                        |                                                        |                           |                      |                                                                                                    |                                       | ← List →                                       | Recent • Name               | Q -            |
| SYSTEMTEST, AMBFI<br>Admin Sex:Female<br>*Code Status: <no a<="" data="" td=""><td>FTY<br/>Ivailable&gt;</td><td>MRN:11001<br/>DOB:01/Ap<br/>Isolation: &lt;</td><td>1375<br/>pr/1955<br/>«No Data Available»</td><td></td><td>Allergies: No Know<br/>Age:69 years<br/>Alerts: COVID-19</td><td>m Allergies</td><td>A<br/>D<br/>R</td><td>Attending:NHS Test01, Physician<br/>Dose Wt:<no available="" data=""><br/>Recurring FIN: 22-000869 [Visit D</no></td><td>- Urology<br/>+- 2024 Apr-23 08:00:00]</td><td>Loc:SC URO<br/>HCN:ON 6375-563-439<br/>Loc: SCS</td><td></td><td></td></no> | FTY<br>Ivailable>                     | MRN:11001<br>DOB:01/Ap<br>Isolation: <              | 1375<br>pr/1955<br>«No Data Available» |                        | Allergies: No Know<br>Age:69 years<br>Alerts: COVID-19 | m Allergies               | A<br>D<br>R          | Attending:NHS Test01, Physician<br>Dose Wt: <no available="" data=""><br/>Recurring FIN: 22-000869 [Visit D</no> | - Urology<br>+- 2024 Apr-23 08:00:00] | Loc:SC URO<br>HCN:ON 6375-563-439<br>Loc: SCS  |                             |                |
| Menu ¥                                                                                                    | < > - 🏫 Outp                          | atient View                                         |                                        |                        |                                                        |                           |                      |                                                                                                    |                                       | 5đ Full                                        |                             |                |
| Outpatient View                                                                                                    | -                                     | 7452 .                                              | А                                      |                        |                                                        |                           |                      |                                                                                                    |                                       |                                                |                             |                |
| MAR                                                                                                    |                                       | ////                                                | Markelana Community                    | w v +                  |                                                        |                           |                      |                                                                                                    |                                       |                                                | a a a A No Severity         |                |
| MAR Summary                                                                                                    | Coperen monore                        | Chief Complaint                                     | A model and                            | n <sub>in</sub> × 1    |                                                        |                           |                      |                                                                                                    |                                       |                                                |                             |                |
| Interactive View and I&O                                                                                                    | Chief Complaint                       | Chier Complain.                                     |                                        |                        |                                                        |                           |                      |                                                                                                    |                                       |                                                | ~                           | Acted Vest V   |
| Activities and Interventions                                                                                                    | Vital Signs !                         | Enter Chief Comptaint                               |                                        |                        |                                                        |                           |                      |                                                                                                    |                                       |                                                |                             |                |
| Orders + Add                                                                                                    | Labs                                  | Vital Signs                                         |                                        |                        |                                                        |                           |                      |                                                                                                    | + V Al Visits                         | Last 7 days Last 1                             | months Last 6 months V      |                |
| Documentation + Add                                                                                                    | Home Medications (0)<br>Allergies (0) | Vitar Signs                                         | PE OCT 2024                            | 36 MAY 3834            |                                                        | 06 MAY 2024               | P3 MAY 2024          | 10 ADR 2024                                                                                                    | ······                                | Cost Contraction of Contraction of Contraction | 11 402 2024                 |                |
| Notes + Add                                                                                                    | Natories                              |                                                     | 14:44                                  | 21:05                  | 20:44                                                  | 14:20                     | 14:19                | 14:57                                                                                                    | 14:42                                 | 14:26                                          | 10:27                       |                |
| Results Review                                                                                                    | Scales and Assessments                | BP menths                                           | -                                      | -                      | 130/90                                                 |                           | -                    | -                                                                                                    | -                                     | -                                              | -                           |                |
|                                                                                                    | Care Team                             | Temp Dig C                                          | C.                                     | -                      | 4-35.9                                                 |                           | -                    | -                                                                                                    | -                                     | -                                              | -                           |                |
| Allergies + Add                                                                                                    | Hyperbilirubinemia                    | Body Mass Index hg/m2                               | -                                      | -                      | -                                                      | 18.14                     | -                    | 20.06                                                                                                    | -                                     | 31.11                                          | -                           |                |
| Diagnoses and Problems                                                                                                    | Diagnostics                           | Head Circumference on                               | -                                      | -                      | -                                                      | 12                        | -                    | -                                                                                                    | -                                     | -                                              | -                           |                |
| Magnoses and Production                                                                                                    | Clinical Media                        | Height/Length Measu                                 | 162                                    | -                      |                                                        | 105                       | 175                  | 180                                                                                                    |                                       | 150                                            | 100                         |                |
| Histories                                                                                                    | Order Profile                         | Peripheral Pulse Nate Lynn<br>Berpiratory Rate Lynn | t.                                     | -                      | 22<br>11                                               | -                         |                      | -                                                                                                    | • 200                                 |                                                |                             |                |
| Form Browser                                                                                                    | Documents                             | Sp02 %                                              | E.                                     | -                      | @ 90                                                   | -                         | -                    | -                                                                                                    | -                                     | -                                              | -                           |                |
| Growth Chart                                                                                                    | Pathology                             | Weight Dosing kg                                    | 76                                     | 85.000                 | 85.000                                                 | 20.000                    | 80                   | 65.000                                                                                                    | -                                     | 70.000                                         | 85                          |                |
| Plan of Care Summary                                                                                                    | Visits                                | Weight Measured kg                                  | -                                      | 85                     | 85                                                     | 20                        | -                    | 65                                                                                                    | -                                     | 70                                             | -                           |                |
| Patient Information                                                                                                    | Goals and Interventions               |                                                     |                                        |                        |                                                        |                           |                      |                                                                                                    |                                       |                                                |                             |                |
| Clinical Media + Add                                                                                                    | Component                             | Labs                                                |                                        |                        |                                                        |                           |                      |                                                                                                    | All Visi                              | its Latest* Last 18 months Last 3              | daya Last 7 daya 🗠 📰        |                |
| Medication Request                                                                                                    | Lines/Tubes/Drains                    |                                                     |                                        |                        |                                                        |                           |                      |                                                                                                    |                                       |                                                | Display: Facility d         | sefined view - |
| Medication List + Add                                                                                                    | Patient Instructions                  |                                                     | 22 APR 2024<br>20:40                   |                        |                                                        |                           |                      |                                                                                                    |                                       |                                                |                             |                |
| Clinical Research                                                                                                    | Problem List                          | → Primary Labs                                      |                                        |                        |                                                        |                           |                      |                                                                                                    |                                       |                                                |                             |                |
| Patient Preferred Pharmacy                                                                                                    | Immunizations                         | ALT U                                               | ARL 14                                 |                        |                                                        |                           |                      |                                                                                                    |                                       |                                                |                             |                |
| Paulent Herenter                                                                                                    | Create Note                           | * Displaying recent results                         | unall • 2.14                           |                        |                                                        |                           |                      |                                                                                                    |                                       |                                                |                             |                |
|                                                                                                    | Visit Instructions                    |                                                     |                                        |                        |                                                        |                           |                      |                                                                                                    |                                       |                                                |                             |                |
|                                                                                                    | Nursing Namative Note                 | Home Medications (                                  | (0)                                    |                        |                                                        |                           |                      |                                                                                                    |                                       |                                                | + AI                        | visits 📀 🗏     |
|                                                                                                    | Select Other Note                     |                                                     |                                        |                        |                                                        |                           |                      |                                                                                                    |                                       | Status: 🥤                                      | Neds History                | View Details   |
|                                                                                                    |                                       | No Results Found                                    |                                        |                        |                                                        |                           |                      |                                                                                                    |                                       | -                                              |                             | · · · ·        |
|                                                                                                    |                                       |                                                     |                                        |                        |                                                        |                           |                      |                                                                                                    |                                       | Document History: 1                            | Incomplete Complete History | Sen            |
|                                                                                                    |                                       | Allergies (0)                                       |                                        |                        |                                                        |                           |                      |                                                                                                    |                                       |                                                | +                           | Al Vots O      |
|                                                                                                    | 1                                     |                                                     |                                        |                        |                                                        |                           |                      |                                                                                                    |                                       |                                                |                             | Tail M         |
|                                                                                                    | /                                     |                                                     |                                        |                        |                                                        |                           |                      |                                                                                                    |                                       |                                                |                             |                |

2. Within the Add Order window, type in the desired infusion order set in the search bar

. Ambulatory (outpatient) infusion order sets have the Prefix "AMB".

Hotel Dieu

2

Common infusion PowerPlans (i.e. order sets), include:

- a. AMB Antibiotics
- b. AMB Blood Transfusion
- c. AMB Iron Infusion
- d. AMB IV Fluids
- e. AMB Outpatient IVIG
- f. AMB Pamidronate Infusion
- g. AMB Paracentesis Procedure
- h. AMB Phlebotomy
- i. AMB rituximab Induction Therapy for Glomerulonephritis in Medical Day Stay
- j. AMB rituximab Maintenance Therapy for ANCA Vasculitis in Medical Day Stay

## niagarahealth

Search:

| <b>b</b>                        |                                                                             |
|---------------------------------|-----------------------------------------------------------------------------|
|                                 |                                                                             |
| MONARCH                         | MEDICAL DAY CLINIC: ORDERS AND BOOKING<br>HOSPITAL INFORMATION SYSTEM (HIS) |
| 3. Single-click the order you w | rould like to place and click when completed.                               |

| 😰 TEST, LEZLIE - Add Order                                                                                                    | – 🗆 X                                                                                                    |
|----------------------------------------------------------------------------------------------------|----------------------------------------------------------------------------------------------------|
| TEST, LEZLIE MRN:11001524<br>Admin Sex:Female DOB:02/Oct/1970<br>*Code Status: <no av="" availab<="" data="" isolation:<no="" td=""><td>Allergies: dust, Milk, No K Attending:NHS Test01, Phy Loc:SC MDC<br/>Age:54 years Dose Wt: <no 12="" 3456="" 7890<br="" availabhcn:qc="" data="">Alerts:No Alerts Document PreReg FIN: 22-006807 Loc: SCS</no></td></no> | Allergies: dust, Milk, No K Attending:NHS Test01, Phy Loc:SC MDC<br>Age:54 years Dose Wt: <no 12="" 3456="" 7890<br="" availabhcn:qc="" data="">Alerts:No Alerts Document PreReg FIN: 22-006807 Loc: SCS</no> |
| *Code Status: <no (amb)="" amb="" av="" availab="" catheter="" data="" enter="" infusion="" inp.="" insertion="" iron="" isolation:<no="" paediatric="" scheduling="" search:="" search<="" td="" to="" urinary=""><td>Alerts:No Alerts Document PreReg FIN: 22-006807 Loc: SCS</td></no>                                                                        | Alerts:No Alerts Document PreReg FIN: 22-006807 Loc: SCS                                                                                                    |
|                                                                                                    | TEST, LEZLIE - 11001524                                                                                                    |
|                                                                                                    |                                                                                                    |

All Medical Day Care Powerplans (order sets) have two phases:

- 1. Scheduling
- 2. Infusion/Transfusion Clinical orders for the day of treatment.

Hotel Dieu

Shaver

3

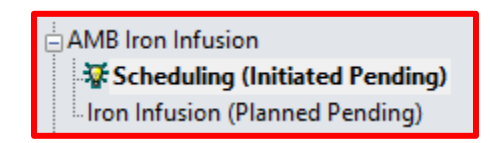

Both phases must be completed to process the orders.

# niagarahealth

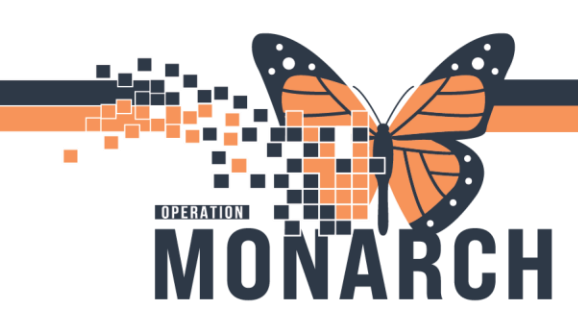

Modify

4

#### **Scheduling Phase:**

5.

niagarahealth

To choose the schedule:

1. Click the check box I next to the type of treatment you would like to schedule:

| ∢ % ⊘ •       | Add to Phase - 🖳 Comments Start: Now                                                                                                    | Duration: None                                                                              |                                                                                                    |
|---------------|----------------------------------------------------------------------------------------------------|---------------------------------------------------------------------------------------------|----------------------------------------------------------------------------------------------------|
| 8 P           | Component                                                                                                    | Status Dose                                                                                 | Details                                                                                             |
| AMB Iron Infu | usion, Scheduling (Initiated Pending)                                                                                                    |                                                                                             |                                                                                                    |
| ⊿ Interprofes | ssional Consults                                                                                                    |                                                                                             |                                                                                                    |
| 4             | Exceptional Access Program (EAP Eligibility). Please com<br>For the treatment of iron deficiency anemia where the p<br>EAP form- Completed, and faxed to Drug Programs Deli | nplete EAP form if required:<br>atient has demonstrated an ir<br>very Branch: 416-327-7526: | ntolerance to oral iron therapy OR the patient has not responded to adequate therapy with oral iron |
|               | AMB Ferric Derisomaltose Infusion Scheduling                                                                                                    |                                                                                             | Schedule first available                                                                            |
|               | AMB Iron Sucrose Infusion Scheduling                                                                                                    |                                                                                             | Schedule first available                                                                            |

- 2. The Sicon will appear, indicating that additional information is required to place the order.
- 3. To view and complete the required details, right-click the icon and select

| Interprofessional Consults<br>Secretional Access Program (EAP Eligibility). Please complete EAP form if required:<br>For the treatment of inor definiency agents where the national has demonstrated an intelerance to oral inor therapy OR the national has not responded to adequate therapy with oral | AMB Iron Infusion, Scheduling (Initiated Pending) |  |
|----------------------------------------------------------------------------------------------------|---------------------------------------------------|--|
| Exceptional Access Program (EAP Eligibility). Please complete EAP form if required: For the treatment of iron deficiency agents where the national has demonstrated an intolerance to oral iron therapy OR the national has not recoonded to adequate therapy with oral is                               | ⊿ Interprofessional Consults                      |  |
| EAP form. Complete, and faxed to Drug Programs Delivery Branch 416-327-7526:                                                                                                    |                                                   |  |
| 🔽 🙁 🖄 AMB Ferric Derisomaltose Infusion Scheduling Schedule first available                                                                                                    |                                                   |  |
| AMB Iron Sucrose Infusion Scheduling     NOOITY     Schedule first available                                                                                                    | AMB Iron Sucrose Infusion Scheduling              |  |

Hotel Dieu

4. The order details will appear towards the bottom of the screen.

| ( | Click on the calendar   | beside the <b>Yes</b> button. |   |
|---|-------------------------|-------------------------------|---|
|   | Order for future visit: | 💽 Yes 🛐 🔿 No                  |   |
|   | *Scheduling Location:   | SCS - St. Catharines Site     | ¥ |
|   | *Appointment Type:      | MD Monoferric 1000mg          | • |

6. This will open the options for Single Order or Recurring Order.

| P Future Order Details                                                                        | ×                                                                                      | P Future Order Details ×                                                                                                    |
|-----------------------------------------------------------------------------------------------|----------------------------------------------------------------------------------------|----------------------------------------------------------------------------------------------------|
| Single Order     C Recurring Order                                                            |                                                                                        | ○ Single Order                                                                                                    |
| Future single order for AMB Ferric Derisomaltose                                              | Infusion Scheduling                                                                    | Future recurring order for AMB Ferric Derisomaltose Infusion Scheduling                                                                                                    |
| In Approximately day(s) **/**/*** • • week(s) months Grace Period (+/-) • • day(s) On Exactly | <ul> <li>Sometime Before</li> <li>day(s) ★</li> <li>week(s)</li> <li>months</li> </ul> | Every       day(s)       For       day(s)         1       week(s)       4       occurrences         months       months       months         Grace Period (+/-)       2       day(s)         First occurrence estimated start       **/***       * |
| TEST, LEZ                                                                                     | ZLIE - 11001524 OK Cancel                                                              | The start date will be calculated at initiation.      TEST, LEZLIE - 11001524 OK Cancel                                                                                                    |

- 7. Check the recurrence type you would like, and fill out the relevant details.
- 8. Click ok when completed.

OPERATION

MONARCH

9. Complete the required fields on the order. Required fields will be highlighted in yellow:

| *Scheduling Location: |  | ~ |
|-----------------------|--|---|
| *Appointment Type:    |  | • |

10. Choose your **Scheduling Location**:

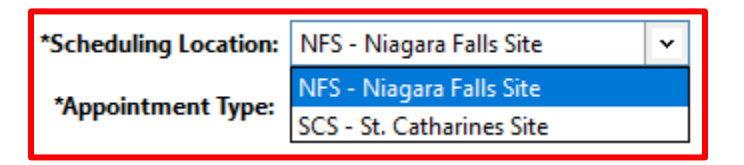

11. Next, choose your Appointment Type:

| *Scheduling Location: | NFS - Niagara Falls Site | ~ |
|-----------------------|--------------------------|---|
| *Appointment Type:    |                          | ~ |
|                       | MD Monoferric 1000mg     |   |
|                       | MD Monoferric 1500mg     |   |
|                       | MD Monoferric 500mg      |   |

niagarahealth

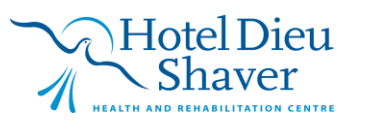

5

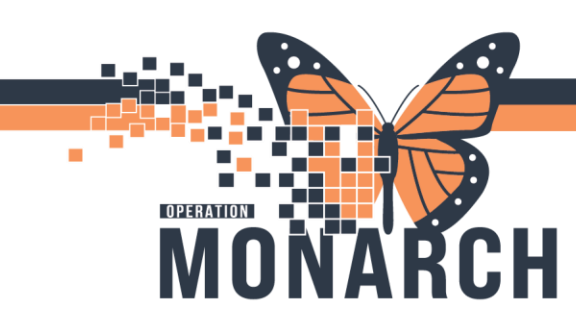

NOTE: The Scheduling Phase will be auto-initiated. You **<u>DO NOT</u>** need to click **Initiate Now**.

The infusion/treatment orders will stay in a planned (future) state until needed. These orders will be activated by a nurse when the patient checks in to MDC for their treatment.

Central Booking will book the MDC appointments and notify (patient or doctors office) of the appointment(s), making a new encounter for each appointment.

#### **Infusion Phase:**

1. Select the orders within the PowerPlan (order set) that you would like

(NOTE: The order sentences are pre-filled. You can change the order sentence using the drop-down arrow).

| ◀ , | % 0</th <th>) 🕂 Add to Phase 🔹 🛕 Check Alerts 🛄 Comments</th> <th>Start: Now</th> <th> Duratio</th> <th>on: None</th> <th>11<br/>11</th> <th></th> | ) 🕂 Add to Phase 🔹 🛕 Check Alerts 🛄 Comments                 | Start: Now         | Duratio        | on: None        | 11<br>11                                                                                                    |     |
|-----|----------------------------------------------------------------------------------------------------|--------------------------------------------------------------|--------------------|----------------|-----------------|----------------------------------------------------------------------------------------------------|-----|
| . [ | 8 8                                                                                                    | Component                                                    | Status             | Dose           | Deta            | s                                                                                                    | ^   |
| A   | AMB Iron Ir                                                                                                    | nfusion, Iron Infusion (Planned Pending)                     |                    |                |                 |                                                                                                    |     |
|     | ⊿ Vital Sig                                                                                                    | gns/Monitoring                                               |                    |                |                 |                                                                                                    |     |
| F   | 7                                                                                                    | 🖄 Vital Signs                                                |                    |                | ***Fc           | Ilow NH Policy***                                                                                                    |     |
|     | ⊿ Patient                                                                                                    | Care                                                         |                    |                |                 |                                                                                                    |     |
| I F | ~                                                                                                    | Verify Consent                                               |                    |                |                 |                                                                                                    |     |
| 11  |                                                                                                    | Sconfirm Patient Consent on Chart                            |                    |                |                 |                                                                                                    |     |
|     | ⊿ IV Soluti                                                                                                    | tions/Infusions                                              |                    |                |                 |                                                                                                    |     |
|     | <u> </u>                                                                                                    | Peripheral IV Insertion                                      |                    |                | lt no           | existing venous access device                                                                                                    |     |
| Ľ   | <u> </u>                                                                                                    | Central Venous Access Device Care (CVAD)                     |                    |                | Fc              | llow NH policy and procedure for accessing, flushing and locking/de-accessing if using CVAD***                                                                   |     |
| ľ   | ~                                                                                                    | sodium chloride 0.9% intravenous solution                    |                    |                | SOLI            | -IV, IV-CONTINUOUS, 10 mL/hr                                                                                                    |     |
|     |                                                                                                    | 😚 heparin flush                                              |                    |                | 50 ur           | it(s), CATHETER INSTILLATION, FLUSH, as directed, PRN other (see comment), Use the prefilled 10 unit/mL heparin syr                                              |     |
|     | ⊿ Medicat                                                                                                    | itions                                                       |                    |                |                 |                                                                                                    |     |
| H.  | _                                                                                                    | ***Rapid administration increases the risk of hypo           | tension***         |                | - Inco          |                                                                                                    |     |
| ľ   |                                                                                                    | J iron sucrose                                               |                    |                | ▼ 300 r         | rg, IV, INJ, once, Administer over: 3 hour(s), Use Patient Supply, in 250 mL sodium chloride 0.9%<br>pid administration increases the risk of hypotension***     |     |
|     |                                                                                                    | **Maximum single dose should not exceed 1500 r               | ng or 20 mg/kg     | body weight, w | hichever is     | ess**                                                                                                    |     |
|     |                                                                                                    | S ferric derisomaltose                                       |                    |                | ▼ 500 r<br>**Ma | ng, IV, INJ, once, Administer over: 50 minute(s), Use Patient Supply<br>ximum single dose should not exceed 1500 mg or 20 mg/kg body weight, whichever is less** |     |
|     | Pre-Infu                                                                                                    | usion Medications                                            |                    |                |                 |                                                                                                    |     |
|     |                                                                                                    | Review if patient has had a documented prior rea             | ction to iron infu | usion          |                 |                                                                                                    |     |
|     |                                                                                                    | S acetaminophen                                              |                    |                | ▼ 325 r<br>Maxi | ng, PO, TAB, once, 30 minutes prior to starting infusion<br>num acetaminophen from all sources 4,000 mg in 24 hours.                                             |     |
|     |                                                                                                    | 😚 diphenhydrAMINE                                            |                    |                | 💌 25 m          | g, IV, INJ, once, 30 minutes prior to starting infusion                                                                                                    |     |
|     |                                                                                                    | 😚 dimenhyDRINATE                                             |                    |                | 💌 25 m          | g, IV, INJ, once, 30 minutes prior to starting infusion                                                                                                    |     |
|     |                                                                                                    | hydrocortisone (hydrocortisone sodium succinat               | e)                 |                | 100 r           | ng, IV, INJ, once, 30 minutes prior to starting infusion                                                                                                    |     |
|     |                                                                                                    | S rupatadine                                                 |                    |                | 10 m            | g, PO, TAB, once, 30 minutes prior to starting infusion                                                                                                    |     |
|     | Reaction                                                                                                    | n Medications                                                |                    |                |                 |                                                                                                    |     |
| F   | 7                                                                                                    | Notify Prescriber                                            |                    |                | Mon             | toring: Monitor and observe patient until resolution of symptoms THEN Notify physician to reassess infusion restar                                               |     |
|     |                                                                                                    | If Reaction Occurs Hold Infusion                             |                    |                |                 | ^                                                                                                    |     |
| Ļ   |                                                                                                    | <ul> <li>Call ordering Physician. If unavailable,</li> </ul> | call on-call Ph    | ysician        |                 | ~                                                                                                    | ~   |
|     | Details                                                                                                    |                                                              |                    |                |                 |                                                                                                    |     |
|     | Dx Table                                                                                                    | Orders For Cosignature Save as My Favorite                   |                    |                |                 | Plan for Later 🛛 🐙 Initiate                                                                                                    | Now |

2. Once complete, select

for the Infusion/Treatment phase.

3. On the next screen, click sign in the bottom right.

Plan for Later

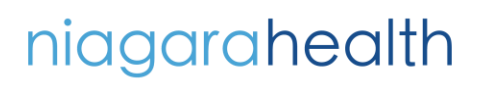

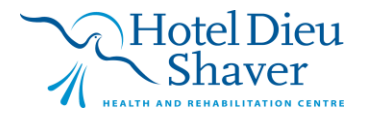

6

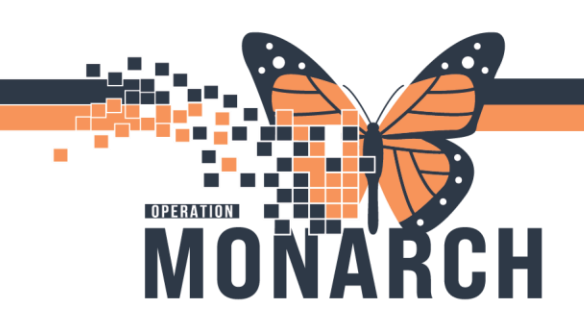

| 2 ( ) B         | ♥ Order Name          | Status       | Start             | Details                                                                                                    |
|-----------------|-----------------------|--------------|-------------------|----------------------------------------------------------------------------------------------------|
| 0.01            | AMD Iron Infusion C   | latisted     | Jun               | occurs<br>miscine 1 ocdes(A)                                                                                                    |
| Initiate Mean   | AMB from Infusion, 3  | Placed P     |                   | pacing Torder(s)                                                                                                    |
| SC MDC Cha      | ist MDC Ein 22.006970 | Admits 202   | 4-Dec-00.00-42    | particula o orono (o)                                                                                                    |
| Interprofess    | ional Consults        | 1011111.2.02 | 4-Dec-09 03/43    |                                                                                                    |
| interproteza    | AMR Ferric Derisomal  | Order        | *Est. 2024-Dec-10 | *Fot 2024-Der 10 every 1 week(s) (a /, 2 dav(s)) for 4 week(s) Order for future visit SCS . St Catharines Site Schedule first available 2 dav(s) 4 1 week |
|                 |                       |              |                   |                                                                                                    |
| Details         |                       |              |                   |                                                                                                    |
| Missing Require | d Details Dx Table    | Orders Fo    | Cosignature       | Sign                                                                                                    |

4. Click Refresh towards the top right of the page to refresh your screen.

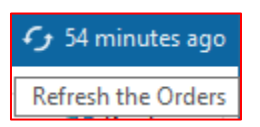

5. You should see the following:

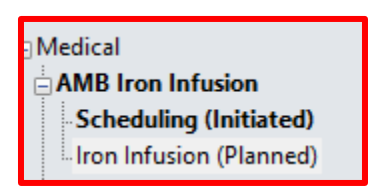

The orders have been placed and are sitting in a planned state for when the patient comes in to MDC.

The scheduling phases automatically initiate and route to Central Booking to book the appointments. They will notify the MD's office via fax once the appointments are booked.

#### **Patient Arrives for Appointment:**

- 1. When the patient is checked in for the appointment, nursing will Initiate the plan on the current encounter.
- 2. if the patient has recurring appointments, the nurse will "copy" the plan forward at the end of the visit. It will stay in a planned state for the next visit.

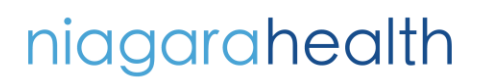

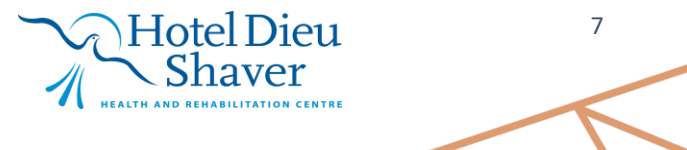